# 北京经济技术开发区义务教育阶段

"证明证件"材料审核入口

家长操作手册

编制单位:北京盛学成长科技有限公司

目录

| —、       | 网站首页                  | 3  |
|----------|-----------------------|----|
| <u> </u> | 系统登录                  | 3  |
| Ē,       | 上传"证明证件"材料(京籍用户)      | 4  |
| 1.       | 户籍信息及相关材料上传           | 4  |
| 2.       | 居住信息及相关材料上传           | 6  |
| 3.       | 其他补充材料上传              | 7  |
| 4.       | 信息及材料提交               | 7  |
| 四、       | 上传"证明证件"材料(按京籍对待用户)   | 7  |
| 1.       | 户籍信息及相关材料上传           | 7  |
| 2.       | 居住信息及相关材料上传           | 9  |
| 3.       | 其他补充材料上传              | 10 |
| 4.       | 信息及材料提交               | 11 |
| 五、       | 上传"证明证件"材料(非京籍用户)     | 11 |
| 1.       | 户籍信息及相关材料上传           |    |
| 2.       | 居住信息及相关材料上传           |    |
| 3.       | 其他补充材料上传              | 14 |
| 4.       | 信息及材料提交               | 14 |
| 六、       | 多校划片志愿填报(多校划片实施开始后操作) | 15 |
| 1.       | 系统登录                  | 15 |
| 2.       | 详细信息页                 | 15 |
| 3.       | 返回材料审核入口              | 17 |

## 一、网站首页

浏览器选择:建议使用谷歌 Chrome、火狐 Firefox 浏览器以便系统功能正常运行,登录时请确保在正常网络环境。

#### 🕐 北京经济技术开发区义务教育阶段"证明证件"材料审核入口

| 说明                                                        | 登录                 |
|-----------------------------------------------------------|--------------------|
| 一、 请填写北京市义务教育入学服务平台采集编号和学生证件号码进行登录,登录后根<br>据提示上传对应材料      | 请输入儿童信息采集编号及儿童证件号码 |
| 二、 建议使用谷歌Chrome、火狐Firefox浏览器以便系统功能正常运行                    | ♀ 请输入儿童信息采集編号      |
| 三、请勿在同一个电脑上登录多个账号                                         | 合 请输入儿童证件号码        |
| 四、2023年致经开区适款儿童家长的一封信                                     | 请输入手机号             |
| 五、《北京经济技术开发区义务教育阶段"证明证件"材料审核入口》家长操作手册                     |                    |
| 六、2023年经开区适龄儿童入学答疑                                        | 请输入验证的 成如服装料       |
| 七、《北京经济技术开发区义务教育阶段"证明证件"材料审核入口》最作税质指导<br>京福用户 非京福用户 按京福用户 | 9 <del>9</del>     |

## 二、系统登录

家长用户需输入"北京市义务教育入学服务平台"儿童信息采集编号和学生证件号码, 手机号为在"北京市义务教育入学服务平台"注册"的手机号,点击【获取验证码】按钮,获取并填写手机短信验证码。

| <u>登</u> 录    |        |
|---------------|--------|
| 请输入儿童信息采集编号及  | 划道证件号码 |
| 👌 请输入儿童信息采集编号 |        |
| 局 请输入儿童证件号码   |        |
| 请输入手机号        |        |
| 清输入验证码        | 获取验证码  |
| 登录            |        |
|               |        |

## 三、上传"证明证件"材料(京籍用户)

#### 1. 户籍信息及相关材料上传

学生法定监护人需根据实际情况和系统提示上传证明材料和填写有关信息,不同户籍
 类型及住房类型所对应需上传和采集的材料及信息不同。此处我们以京籍自住房为例:

| 审核状态                                   | 材料上传(编辑信息后请点击提交按钮)                                                                           |
|----------------------------------------|----------------------------------------------------------------------------------------------|
| 待提交                                    | 1.户籍材料 材料预览<br>(1) 请上传儿童全家户口簿扫描件,具体包括:户口簿首页、户主页、父母双方户口页、学生页<br>(2) 请上传儿童的《出生医学证明》            |
| 学生信息                                   | *是否多胞始同时入学: 否 🔹                                                                              |
| 5姓名:测试1号                               | * 同一家庭是否已有另一子女在经开区就 否 •                                                                      |
| 编号:                                    | 读:                                                                                           |
| 类型: 自住房                                |                                                                                              |
| 类型: 京籍                                 |                                                                                              |
| 地所在社区村:<br>经济技术开发区范围荣华街道<br>雅居-天华东路五号院 | Bilký ch<br>Bilký ch<br>Bilký ch<br>Bilký ch<br>Bilký ch<br>Bilký ch<br>Bilký ch<br>Bilký ch |
| 详细地址:<br>济技术开发区天华东路x号<br>#x层x窗         | 上传图片为JPG/PNG格式,大小为50kb-2M,最多30张!                                                             |

- 红框1所示为户籍信息所需要上传的电子版材料内容。
- 红框2所示为学生监护人需采集的相关信息。若选择多胞胎(或/且)同一家庭是否已 有另一子女在经开区就读选择:是,则学生监护人需采集下图红框所示信息。若家庭

存在三孩儿情况,点击下图红框所示图标展开后继续填写信息即可。

| ♀ 另一子女一姓名:                                                                                                    |                                                                                                    |  |
|----------------------------------------------------------------------------------------------------|----------------------------------------------------------------------------------------------------|--|
|                                                                                                    |                                                                                                    |  |
| * 是否多胞胎同时入学:                                                                                                    | 多胞胎                                                                                                    |  |
| * 另一子女一姓名:                                                                                                    |                                                                                                    |  |
| * 另一子女一采集编号:                                                                                                    |                                                                                                    |  |
| ●* 另一子女二姓名:                                                                                                    |                                                                                                    |  |
| * 另一子女二采集编号:                                                                                                    |                                                                                                    |  |
| * 同一家庭是否已有另一子女在经开区就                                                                                                    | 否 <b>、</b>                                                                                                    |  |
| 读:                                                                                                    |                                                                                                    |  |
|                                                                                                    |                                                                                                    |  |
|                                                                                                    |                                                                                                    |  |
| 审核状态                                                                                                    | 材料上传 (編留信息后请点击提交按钮)                                                                                                    |  |
| 中後状态                                                                                                    | 材料上传(编辑信息后请点击提交按钮)<br>1.户籍材料 材料预览<br>(1)请上传儿童全家户口簿扫描件,具体包括:户口簿首页、户主页、父母双方户口页、学生页<br>(2)请上传儿童约《出生医学证明》                                                                                                    |  |
| 中後状态<br>待提交<br>学生信息                                                                                                    | 材料上传 (编制信息后请点击提交按钮)<br>1.户籍材料 材料预览<br>(1) 请上传儿童全家户口簿扫描件,具体包括:户口簿首页、户主页、父母双方户口页、学生页<br>(2) 请上传儿童妇 (出生医学证明)<br>(3) 请上传已在经开区就读子女的亲子关系证明,如:出生证明、户口簿等<br>(4) 请上传已在经开区就读子女的学生卡或学籍卡                                                                                                    |  |
| <b>中校状态</b><br>待提交<br><del>学生信息</del><br>学生姓名: 測試1号                                                                                                    | 材料上传《编辑信息后请点击战交技组)<br>1.户程材料 材料预览<br>(1. 请上传儿童全家户口簿扫描件,具体包括:户口簿首页、户主页、父母双方户口页、学生页<br>(2. 请上作人思想)(拙生发学证明)<br>(3. 请上作已在经开区就读子女的学生卡或学籍卡<br>(4. 请上传已在经开区就读子女的学生卡或学籍卡<br>* 是否多胞胎同时入学: 多胞胎                                                                                                    |  |
| <ul> <li>市板状态</li> <li>待提交</li> <li>ゲ生信息</li> <li>ゲ生姓名: 測試1号</li> <li>采集編号:</li> </ul>                                                                                                    | 校料上传《編組信息后请点击提交技组)     1.户蕴材料 材料预览     (1) 请上传》L叠全家户口簿扫描件,具体包括:户口簿首页、户主页、父母双方户口页、学生页     2. 请上传》L叠全家户口簿扫描件,具体包括:户口簿首页、户主页、父母双方户口页、学生页     2. 请上传已在经开区就读子女的亲子关系证明,如:出生证明、户口簿等     4. 请上传已在经开区就读子女的学生卡或学辑卡     ★ 是否多胞贻同时入学: 多胞胎     ★ 是一个女一姓名:                                                                                                    |  |
| <b>申岐状态</b><br>待提交<br><u>学生作息</u><br>学生姓名: 測試1号<br>采集編号:<br>                                                                                                    |                                                                                                    |  |
| 市税状态         待提交         ゲ生危息         光生热名: 测试1号         采集編号:         住房失犯:自住房         庁籍失犯: 京籍                                                                                                    |                                                                                                    |  |
| 申応状态           存提交           少生信息           少生信息           学生姓名: 測試1号           栄集編号:           住房类型: 自住房           戸福美型: 京籍           居住地所在社区村:           北京经常株井天坂区河龍県学専街道<br>博客権局:天学な路五号院:                             | 七月七午(陽田信息后请点击战之女知)         1.户磁材料 材料研究         1.申信材用金金家中口簿扫描件,員体包括: 户口簿首页,户主页,父母双方户口页,学生页         2. 词上传已在经开区就读才女的学夫关系证明,如: 出生证明,户口簿等         3. 请上传已在经开区就读才女的学生未或学辑:         * 是否多胞胎同时入学:         * 男一子女一央生命:         * 另一子女一央生命:         * 男一子女一只集编号:         * 同一家庭是百日房一子女在经开区就 是         * 已就读子女姓名:                                                                                            |  |
| 市税状态           存提交           少生信息           光生处名:测试1号           光生处名:测试1号           采集编号:           住房类型:自住房           户箱类型:京箱           居住地所在社区村:           北京经济技术开发区范围学校街道           博客権屈/天中东路五号院           Ert地彩石地区村: | 村村住(場前信息后请点击提交技研)         1.户籍材料(材料研究)         () 请上传儿童全家户口博扫描件,具体包括:户口博首页,户主页,父母双方户口页,学生页         (2) 请上传已准经开区就读才女的学关关系证明,如:出生证明,户口博等         (3) 请上传已在经开区就读才女的学生卡或学辑卡         (4) 请上传已在经开区就读才女的学生卡或学辑卡         (5) 第一子女一姓名:         (*) 另一子女一火名:         (*) 房一子女一火名:         (*) 房一子女一人生名:         (*) 房一子女一人生名:         (*) 同一家庭是否已有另一子女在经开区就 星         (*) 已就读子女姓名:         (*) 目前就读学校(已就读子女): |  |
| 中的状态<br>存提交<br>学生在点<br>学生在点<br>学生处态: 测试1号<br>光紫编号:<br>住房类型: 自住房<br>户籍类型: 直住房<br>户籍类型: 京籍<br>居住地所在社区村:<br>北京经济技术开发区天律东路本号<br>院与楼水层大军                                                                                      | 北田村村、村村死死         1.中福村村、村村死死         1.中福村村、村村死死         1.申信中心重全家中口啼扫猫牛、具体包括: 户口啼首页、户主页、父母双方户口页、学生页         2. 词上传已在经开区就读子女的学关关家证明、如: 出生证明、户口傳等         2. 词上传已在经开区就读子女的学生大歌学辑:         * 日本の定日を出来ないの学生大歌学辑:         * 日本説读子女性名:         * 日前就读学校(已就读子女):         * 日前就读学校(已就读子女):         * 南口号(已就读子女):                                                                                          |  |

● 点击红框 3 所示位置,上传电子版材料。(注意下方图片格式及大小要求)

#### 2. 居住信息及相关材料上传

| 2 房住材料 您选择的住房类型是:自住房                                                    | 材料预览                                      |                |
|-------------------------------------------------------------------------|-------------------------------------------|----------------|
| <ul> <li>(1) 请上传房屋产权证扫描件(清晰可见:</li> <li>迁房,需上传回迁协议扫描件或安置合同扫描</li> </ul> | 房屋坐落、产权人、产权证号);如果房屋按份共有,<br><sup>盐件</sup> | 则还需上传附记页; 如果是回 |
| 房屋产权证号(来自市级):                                                           | 京201x开不动产权第xxxxxx号                        |                |
| 房屋坐落地址(来自市级):                                                           | 北京经济技术开发区天华东路x号院x号楼x层x室                   |                |
| 产权人1姓名(来自市级):                                                           | 测试1号爸爸                                    | 2              |
| 产权人1身份证号:                                                               | 1306821983xxxxxxx                         |                |
| * 产权情况:                                                                 | 单独所有                                      | •              |
|                                                                         |                                           |                |
| 開除文件<br>別除文件                                                            |                                           | 3              |
|                                                                         | 为IPG/PNG格式 大小为50kb_2M 是冬30张1              |                |

- 红框1所示为户籍信息所需要上传的电子版材料内容。
- 红框2所示为学生监护人需采集的相关信息。其中下图红框所示内容均来自于学生监护人在"北京市义务教育入学服务平台"所填写的信息。若发现此处信息有误,请学生监护人在"北京市义务教育入学服务平台"撤销账号重新进行注册填写。

| (1)请.<br>迁房, 需 | 上传房屋产权证扫描件(清晰可见:<br>上传回迁协议扫描件或安置合同扫 | 房屋坐落、产权人、产权证号);如果房屋按份共有,则还需上传附记页;如<br>描件 | 1果是回 |
|----------------|-------------------------------------|------------------------------------------|------|
|                | 房屋产权证号(来自市级):                       | 京201x开不动产权第xxxxxx号                       |      |
|                | 房屋坐落地址(来自市级):                       | 北京经济技术开发区天华东路x号院x号楼x层x室                  |      |
|                | 产权人1姓名(来自市级):                       | 测试1号爸爸                                   |      |
|                | 产权人1身份证号:                           | 1306821983xxxxxxxx                       |      |

● 点击红框 3 所示位置,上传电子版材料。(注意下方图片格式及大小要求)

#### 3. 其他补充材料上传

| 3.其他补充材料 材料预览                        |
|--------------------------------------|
| 支持选择多张图片同时上传,也可上传一张后点击空白处再次选择另一张图片上传 |
| 上传图片为JPG/PNG格式,大小为50kb-2M,最多30张!     |

● 图片上传方式与户籍,居住上传图片方式相同。

#### 4. 信息及材料提交

学生监护人在确认所填写,上传的信息及材料无误后,点击确认提交。

| 3.其他补充材料 材料预览                        |
|--------------------------------------|
| 支持选择多张图片同时上传,也可上传一张后点击空白处再次选择另一张图片上传 |
| 上传图片为JPG/PNG格式,大小为50kb-2M,最多30张!     |
| 确认提交                                 |

注意:提交后,页面左上角状态会从"待提交"变更为"户籍材料与其他材料待审核;居住 材料待审核"

## 四、上传"证明证件"材料(按京籍对待用户)

#### 1. 户籍信息及相关材料上传

 学生法定监护人需根据实际情况和系统提示上传证明材料和填写有关信息,不同户籍 类型及住房类型所对应需上传和采集的材料及信息不同。此处我们以按京籍对待(工

#### 居)为例:

| 审核状态                                                                                 | 材料上传(编辑信息后请点击提交按钮)                                                                                                  |
|--------------------------------------------------------------------------------------|----------------------------------------------------------------------------------------------------|
| 待提交                                                                                  | <ol> <li>1.户籍材料 材料预洗</li> <li>(1) 请上传儿童全家户口簿扫描件,具体包括:户口簿首页、户主页、父母双方户口页、学生页</li> <li>(2) 请上传儿童的《出生医学证明》</li> </ol> 1 |
| 学生信息                                                                                 | <ul><li>(3) 父母双方北京市居住证或北京市居住登记卡</li><li>(4) 按京籍对待类型材料</li></ul>                                                     |
| 学生姓名:                                                                                | 若学生父母一方持有《北京市工作居住证》,需上传《北京市工作居住证》(带有子女髓往信息)及工作居住证自查证明材料:                                                            |
| 采集编号:                                                                                | * 工作居住证持有人姓名: 测试人                                                                                                   |
| 住房类型: 自住房                                                                            | * 工作居住证编号: 111                                                                                                    |
| 户籍类型: 非京籍                                                                            | * 工作居住证持有人证件号码:                                                                                                    |
| 是否按京对待:是                                                                             | * 是否多胞始同时入学: 否 · · · · · · · · · · · · · · · · · ·                                                                  |
| 按本市对待类型:<br>持《北京市工作居住证》                                                              | * 同一家庭是否已有另一子女在经开区就 否 • ;;                                                                                          |
| 居住地所在社区村:<br>北京经济技术开发区范围瀛海镇海<br>梓嘉园(家庭公租房)-四海路1号<br>院<br>居住地详细地址:<br>北京经济技术开发区四海路1号院 | Buldan<br>Buldan<br>Mikit yét<br>Mikit yét                                                                          |

- 红框1所示为户籍信息所需要上传的电子版材料内容。
- 红框2所示为学生监护人需采集的相关信息。多胞胎及另一子女是否在经开区就读情况选择与填写方式与京籍用户一致。
- 点击红框 3 所示位置,上传电子版材料。(注意下方图片格式及大小要求)

### 2. 居住信息及相关材料上传

| 2.居住材料,您选择的住房类型是:自住房                         | 材料预览 1                                      |
|----------------------------------------------|---------------------------------------------|
| (1) 请上传房屋产权证扫描件(清晰可见:<br>迁房,需上传回迁协议扫描件或安置合同扫 | 房屋坐落、产权人、产权证号);如果房屋按份共有,则还需上传附记页;如果是回<br>描件 |
| * 房产证填发时间或登记时间:                              | 2023-04-02                                  |
| * 房屋坐落:                                      | 2 题示                                        |
| * 房屋所有权证号或不动产权证号:                            | 京府权证开私字第xxxxxx号 • 显示 3                      |
|                                              | 京房权证开私字第 11 号                               |
| * 产权情况:                                      | 共同共有                                        |
| * 房屋产权人姓名:                                   | 11                                          |
| * 房屋产权人证件号码:                                 |                                             |
| * 房屋产权人二姓名:                                  | 111                                         |
| * 房屋产权人二证件号码:                                |                                             |
| * 房屋产权人与儿童关系:                                | 安母 •                                        |

| 4 支持选择多张图片同时上传,也可上传一张后点击空白处再次选择另一张图片上传 |  |
|----------------------------------------|--|
| 上传图片为JPG/PNG格式,大小为50kb-2M,最多30张!       |  |

- 红框1所示为户籍信息所需要上传的电子版材料内容。
- 红框2所示为学生监护人需采集的相关信息。其中房屋所有权证号或不动产权证号需
   先选择格式,然后根据格式要求在对应输入框中进行信息填写。

| * 房屋所有权证号或不动产权证号    |                           |
|---------------------|---------------------------|
|                     | 京(xxxx)开不动产权第xxxxxx号      |
|                     | 京(xxxx)开发区 不动产权第xxxxxx号   |
|                     | X京房权证开字第xxxxxx号           |
| * 产权情况              | X 京房权证开私字第xxxxxx号         |
|                     | 只房秋证升私子第XXXXXX号           |
| ◆ 厉座广权入姓名           |                           |
|                     |                           |
|                     |                           |
| * 房屋所有权证号或不动产权证号: 京 | (xxxx) 开不动产权第xxxxxx号 ▼ 提示 |
|                     |                           |
| 京(                  | 11 )开不动产权第 333 号          |
|                     |                           |

● 点击红框 3 所示位置,点击"提示"即可看到当前所采集信息的内容要求

| 2.居住材料,您选择的住房类型是:自住房<br>(1) 请上传房屋产权证扫描件(清晰可见:<br>迁房, 需上传回迁协议扫描件或安置合同扫 | 材料预览<br>房屋坐落、产权人、产权证号);如果房屋按份共有<br>插件 | 頁,则还需上传附记页;如果是回                       |
|-----------------------------------------------------------------------|---------------------------------------|---------------------------------------|
| * 房产证填发时间或登记时间:                                                       | 2023-04-02                            | 提示                                    |
| * 房屋坐落:                                                               | 房屋坐落                                  | 提示                                    |
| * 房屋所有权证号或不动产权证号:                                                     | 京(xxxx)开不动产权第xxxxxx号                  | 具体房屋坐落位置请参照房产证/不动<br>产权证上的房屋坐落填写;若房屋坐 |
|                                                                       | 京(11))开不动产权第 333                      | 落未包含房间楼栋号和房间号,请按<br>照下方"房屋状况"中的信息填写。  |
| * 产权情况:                                                               | 井同共有                                  | •                                     |

● 点击红框 4 所示位置,上传电子版材料。(注意下方图片格式及大小要求)

注意:采集项前有 \* 为必填项

3. 其他补充材料上传

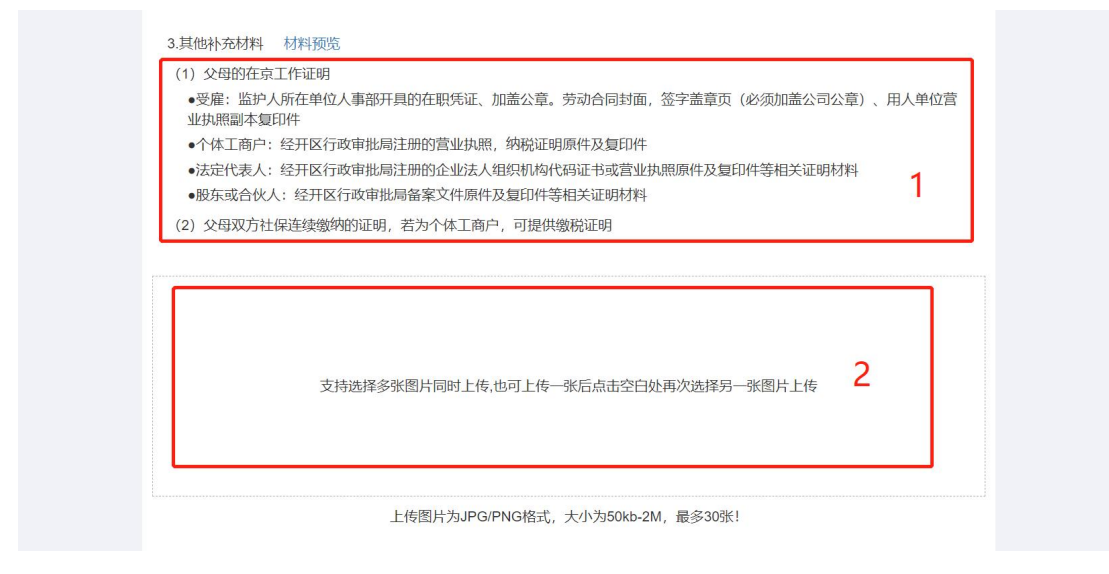

- 红框1所示为户籍信息所需要上传的电子版材料内容。
- 点击红框2所示位置,上传电子版材料。(注意下方图片格式及大小要求)

#### 4. 信息及材料提交

学生监护人在确认所填写,上传的信息及材料无误后,点击确认提交。

| 支持选择多张图片同时上传,也可上传一张后点击空白处再次选择另一张图片上传     |
|------------------------------------------|
| 上传图片为JPG/PNG格式,大小为50kb-2M,最多30张!<br>确认提交 |

## 五、上传"证明证件"材料(非京籍用户)

#### 1. 户籍信息及相关材料上传

 学生法定监护人需根据实际情况和系统提示上传证明材料和填写有关信息,不同户籍 类型及住房类型所对应需上传和采集的材料及信息不同。此处我们以非京籍自住房为 例:

| 审核状态                            |                                                                                                    | 材料上传(编辑信息后请点击提交按钮)            |   |
|---------------------------------|----------------------------------------------------------------------------------------------------|-------------------------------|---|
| 待提交                             | <ol> <li>1.户籍材料 材料预览</li> <li>(1)请上传儿童全家户口簿扫描件,具体包:</li> <li>(2)请上传儿童的《出生医学证明》</li> </ol>               | 括:户口簿首页、户主页、父母双方户口页、学生页       |   |
| 学生信息                            | <ul> <li>(3) 父母双方北京市居住证或北京市居住登</li> <li>(4) 请上传已在经开区就读子女的亲子关系</li> <li>(5) 请上传已在经开区就读子女的学生卡或</li> </ul> | 记卡<br>证明, 如: 出生证明、户口簿等<br>学籍卡 | 1 |
| 学生姓名:                           | * 是否多胞胎同时入学:                                                                                            | 多胞胎                           | • |
| 彩集编号:                           | ❹* 另一子女一姓名:                                                                                             | 姓名                            |   |
| 主房类型: 自住房                       | * 另一子女一采集编号:                                                                                            | 111111111                     |   |
| □籍类型: 非京籍                       | * 同一家庭是否已有另一子女在经开区就                                                                                     | 是                             | • |
| 是否按京对待:否                        | 读:                                                                                                    |                               |   |
| 居住地所在社区村:                       | * 已就读子女姓名:                                                                                              | 已就读                           | 2 |
| 形泉经济技术开发区泡围荣华街道<br>乐晶国际-天华园二里三区 | * 目前就读学校(已就读子女):                                                                                        | 亦庄镇第一中心小学                     | • |
| 居住地详细地址:                        | * 教育ID号(已就读子女):                                                                                         | 11111111                      |   |
|                                 | * 证件号码(已就读子女):                                                                                          |                               |   |

|  | 支持选择多张图片同时上传,也可上传一张后点击空白处再次选择另  | 3一张图片上传 | 3 |
|--|---------------------------------|---------|---|
|  | 上传图片为JPG/PNG格式,大小为50kb-2M,最多30引 | £I      |   |

- 红框1所示为户籍信息所需要上传的电子版材料内容。
- 红框2所示为学生监护人需采集的相关信息。多胞胎及另一子女是否在经开区就读情况选择与填写方式与京籍,按京籍用户一致。
- 点击红框 3 所示位置,上传电子版材料。(注意下方图片格式及大小要求)

注意:采集项前有 \* 为必填项

2. 居住信息及相关材料上传

| * 房产证填发时间或登记时间:   |                  |           |      | 提示   |
|-------------------|------------------|-----------|------|------|
| * 房屋坐落:           |                  |           |      | 提示   |
| * 房屋所有权证号或不动产权证号: | 请选择格式            | 2         | •    | 提示 3 |
| * 产权情况:           | 单独所有             |           | •    |      |
| * 房屋产权人姓名:        |                  |           |      |      |
| * 房屋产权人证件号码:      |                  |           |      |      |
| * 房屋产权人与儿童关系:     | 父母               |           | •    |      |
|                   |                  |           |      |      |
| 支持选择多张图片同         | ]时上传,也可上传一张后点击空白 | 处再次选择另一张图 | 图片上传 | 4    |

- 红框1所示为户籍信息所需要上传的电子版材料内容。
- 红框2所示为学生监护人需采集的相关信息。其中房屋所有权证号或不动产权证号需
   先选择格式,然后根据格式要求在对应输入框中进行信息填写。

| * 房屋所有权证号或不动产权证号: | 请选择格式                   |  |
|-------------------|-------------------------|--|
|                   | 京(xxxx) 开不动产权第xxxxxx号   |  |
|                   | 京(xxxx)开发区 不动产权第xxxxxx号 |  |
|                   | X京房权证开字第xxxxxx号         |  |
| * 产权情况:           | X京房权证开私字第xxxxxx号        |  |
|                   | 京房权证开私字第xxxxxx号         |  |
| * 房屋产权人姓名:        | 其他                      |  |
|                   |                         |  |
|                   |                         |  |
|                   |                         |  |
| * 房屋所有权证号或不动产权证号: | X克房权证开字笔xxxxxx号         |  |
|                   |                         |  |
| Y                 |                         |  |
| ~                 |                         |  |

● 点击红框3所示位置,点击"提示"即可看到当前所采集信息的内容要求

| <ol> <li>2.居住材料,您选择的住房类型是:自住房</li> <li>(1) 请上传房屋产权证扫描件(清晰可见:<br/>迁房,需上传回迁协议扫描件或安置合同扫</li> </ol> | 材料预览<br>房屋坐落、产权人、产权证号);如果房屋按份<br>苗件 | 共有,则还需上传附记页;如果是回                      |
|-------------------------------------------------------------------------------------------------|-------------------------------------|---------------------------------------|
| * 房产证填发时间或登记时间:                                                                                 |                                     | 提示                                    |
| * 房屋坐落:                                                                                         |                                     | 提示                                    |
| * 房屋所有权证号或不动产权证号:                                                                               | X京房权证开字第xxxxxx号                     | 具体房屋坐落位置请参照房产证/不动<br>产权证上的房屋坐落填写;若房屋坐 |
|                                                                                                 | X京房权证开字第 43242 号                    | 洛木巴苫房间倏烁亏和房间亏,请按<br>照下方"房屋状况"中的信息填写。  |
| * 产权情况:                                                                                         | 单独所有                                | -                                     |

● 点击红框 4 所示位置,上传电子版材料。(注意下方图片格式及大小要求)

#### 3. 其他补充材料上传

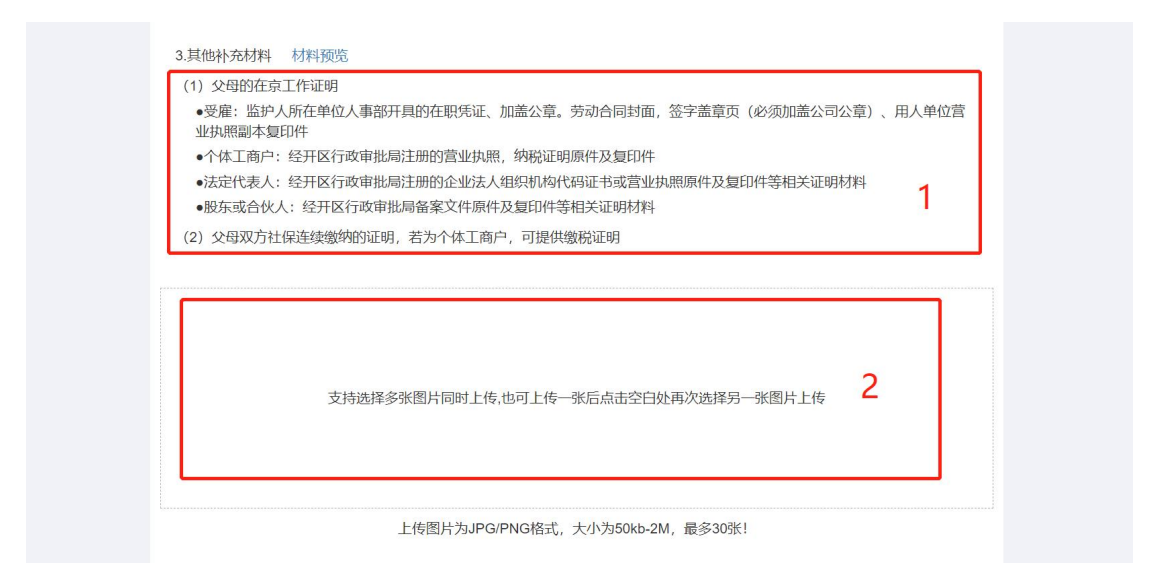

- 红框1所示为户籍信息所需要上传的电子版材料内容。
- 点击红框2所示位置,上传电子版材料。(注意下方图片格式及大小要求)

#### 4. 信息及材料提交

学生监护人在确认所填写,上传的信息及材料无误后,点击确认提交。

| 支持选择多张图片同时上传,也可上传一张后点击空白处再次选择另一张图片上传     |
|------------------------------------------|
| 上传图片为JPG/PNG格式,大小为50kb-2M,最多30张!<br>确认提交 |

## 六、多校划片志愿填报(多校划片实施开始后操作)

#### 1. 系统登录

| ◎ 北京经济技术开发区义务教育阶段"证明证件"材料审核入口                                    |                           |  |  |  |
|------------------------------------------------------------------|---------------------------|--|--|--|
|                                                                  |                           |  |  |  |
| 说明                                                               | 登귯                        |  |  |  |
| 一、请道驾北京市文务教育入学服务平台采集编号和学生证件号码进行登录,登录后根<br>服原示上体对应材料              | 请输入儿童信息采集编号及儿童证件号码        |  |  |  |
| 二、建议使用合歌Chrome、火炬Firefox遗防器以使系统功能正常运行                            | A 请输入儿童信息采集编号             |  |  |  |
| 三、请勿在同一个电脑上登录多个账号                                                | ▲ 請输入儿童证件号码               |  |  |  |
| 四、2023年收起开区活动儿童家长的一封结                                            | 清给入王和母                    |  |  |  |
| 五、《北京经济技术开发区义务教育阶段"证明证件"材料申核入口》家长操作手册                            |                           |  |  |  |
| 六、2023年经开区适龄儿童入学答疑                                               | BALIEV-VIKATINA DOMONIANA |  |  |  |
| 七、《北京经济技术开发汉义务教育阶段 "证明证件" 材料率核人口》 操作视频指导<br>京题用户 - 东京题用户 - 该京题用户 | £Ω                        |  |  |  |

家长用户需输入北京市义务教育入学服务平台儿童信息采集编号和学生证件号码, 手机号 为在"北京市义务教育入学服务平台"注册的手机号,点击【获取验证码】按钮,获取并 填写手机短信验证码。

#### 2. 详细信息页

| 儿童姓名: 王xx                                                 | 信息采集编号: 22001985                                          | 学生类型: 非京籍                                                 |
|-----------------------------------------------------------|-----------------------------------------------------------|-----------------------------------------------------------|
| 出生日期: 2023年12月29日                                         | 性别:女                                                      | 居住类型:租房                                                   |
| 证件类型:身份证                                                  | 证件号码: 120117999999993954                                  |                                                           |
| 入学主原情写                                                    | 入受往甲查询                                                    | 返回が料金坊入口                                                  |
| 志愿填写时间:<br>2023-06-01 09: 00: 00至 2023-06-0<br>18: 00: 00 | 结果查询时间:<br>2023-06-01 09: 00: 00至 2023-06-0<br>18: 00: 00 | 材料上传时间:<br>2023-06-01 09: 00: 00至 2023-06-0<br>18: 00: 00 |

登录后,可以看到上图所示学生详细信息页,我们选择"入学志愿填写"进入到入学志愿填写页面后,如下图所示:

| 三 填报说明                                                                         |        |   |  |
|--------------------------------------------------------------------------------|--------|---|--|
| <ol> <li>請在規定时间內完成志趣填損</li> <li>每位学生需填写六个志趣学校</li> <li>六个志愿校均为必流志愿填</li> </ol> |        |   |  |
| 🕞 填报志愿                                                                         |        |   |  |
| 第一意向学校:                                                                        |        | • |  |
| 第二意向学校:                                                                        |        | - |  |
| 第三意向学校:                                                                        |        | • |  |
| 第四意向学校:                                                                        |        | • |  |
| 第五意向学校:                                                                        | ,      | • |  |
| 第六意向学校:                                                                        |        | • |  |
| 保存志                                                                            | 圆填报 返回 |   |  |

此处我们以六个志愿填报为例,请家长按实际页面显示内容填报。点击 ┚,选择学校。 注意:志愿均为必填。

若双胞胎儿童填报志愿,会同时显示家长在平台填写的另一儿童的姓名、信息采集编号、性别和学生类型的信息。双胞胎儿童志愿学校列表使用同一志愿列表。

| <ul> <li>信息采集編号: 25XX;</li> <li>性別: 女</li> <li>学生类型: 京 前</li> </ul> | 姓名: 王X        信息果集编号: 25XXX23        性別: 女     学生类型: 京箱 |  |
|---------------------------------------------------------------------|---------------------------------------------------------|--|
| 」填报说明                                                               |                                                         |  |
| 1、请在规定时间内完成志愿填报                                                     |                                                         |  |
| 2、每位学生需填写六个志愿学校                                                     |                                                         |  |
| ▶ 填报志愿<br>第一章向学校:                                                   | •                                                       |  |
| 第二意向学校:                                                             | •                                                       |  |
| 第三章向学校:                                                             | •                                                       |  |
| 第四意向学校:                                                             | •                                                       |  |
| 第五章向学校:                                                             | <b>v</b>                                                |  |
|                                                                     |                                                         |  |

选择完成并确认选择无误后,点击

保存志愿填报

3. 返回材料审核入口

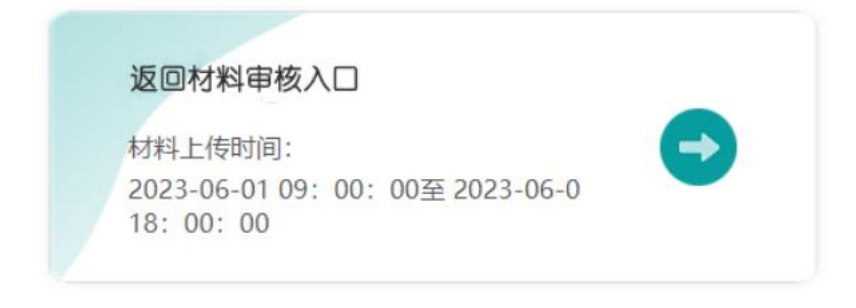

点击此入口,系统会返回至证明证件审核入口材料提交页面。

## 七、退出系统

点击右上角"退出"即可。

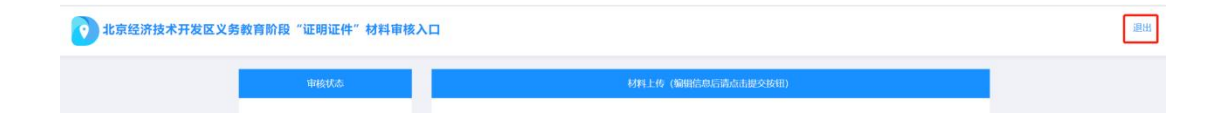